# CHEMDASH 2.0 USER GUIDE

### **Table of Contents**

| Introduction2                                                          |
|------------------------------------------------------------------------|
| System requirements                                                    |
| Administration3                                                        |
| Connect the Instrument to ChemDash                                     |
| Connect via USB Cable                                                  |
| Connect via Wi-Fi                                                      |
| Pairing - Data Security                                                |
| Device Management                                                      |
| Measurement Management                                                 |
| Finding measurements                                                   |
| Filtering measurements16                                               |
| Searching for measurement17                                            |
| Display column content17                                               |
| Measurement Details                                                    |
| Measurement information19                                              |
| Substance basic info19                                                 |
| General hazardous information19                                        |
| Spectrum graph20                                                       |
| Measurement options                                                    |
| Add to library22                                                       |
| Archive measurements23                                                 |
| Exporting spectra24                                                    |
| Create report25                                                        |
| Compare spectra25                                                      |
| Libraries Management                                                   |
| Library Status Changes                                                 |
| Case Reports, Template Creation and Management                         |
| Appendix                                                               |
| How to import users to ChemDash 2.0                                    |
| How to set different hierarchy levels and privileges to imported users |
| How to create and edit case reports                                    |
| How to create Case reports templates                                   |
| How to connect the device to ChemDash 2.0 via USB41                    |

| How to connect the device to ChemDash 2.0 via Wi-Fi | 42 |
|-----------------------------------------------------|----|
| How to pair data                                    | 44 |
| How to synchronize the device                       | 45 |
| How to manage the device through ChemDash 2.0       | 45 |
| How to add device users through ChemDash 2.0        | 45 |

### ChemDash 2.0 Reference Guide

### Introduction

ChemDash 2.0 is a software for Serstech Raman Spectrometers towards a powerful solution for chemical intelligence. ChemDash is the perfect tool for storage, view and management of data including both libraries and measurements. ChemDash also offers the ability to gather and share information about substances, update one or many instruments. Specifically, ChemDash offers the following main features:

- The User can connect to the instrument via Wi-Fi connection or via USB cable to the PC for fast and local management of measurement data.
- The User can locally manage instruments, monitor their status, configure, and manage their instrument users.

• The User can also manage all Raman measurements made with the instruments which will be automatically uploaded to the PC as soon as they are connected. The spectra will be visible in the Data section for further work.

The User can manage and tailor spectral libraries according to their needs.
 The User can build its own spectral reference libraries and download them for use on selected devices. Libraries can be built from any combination of User owned data (instrument measurements).

• Last, but not least, the User can manage and administrate the personal account and the accounts of other users, their privileges and the system logs, licensing, and case reports.

2

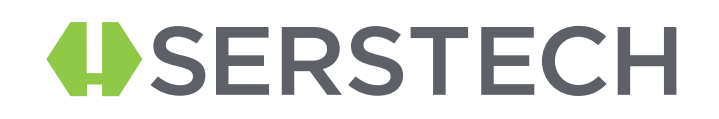

### System requirements

For the system to be properly installed and work, the user must know the following system requirements:

- Processor: Intel, AMD or ARM processor with 64-bit support, 2GHz or faster
- Operating system: Windows 10 (64-bit) Version 1903 or later
- RAM: 4 GB (Recommended 8 GB or more)
- Hard Disk space: 10GB of available hard disk space, additional free space is required during installation and sync
- Monitor resolution: 1024x800 display or greater

### Administration

In this section only Users with administrative rights have access. From here, Users with administrative rights (Admin and the Super-Admin) can manage the ChemDash application User accounts and create new case report templates.

New users to the application are added under the User Management section. The User with administrative rights to the application can either import user accounts from the same Active Directory environment or Add User manually.

| 8      | ChemDash                | Welcome temporaryadmin |         |                                |          | ©        | 1          | սե  |
|--------|-------------------------|------------------------|---------|--------------------------------|----------|----------|------------|-----|
| ă<br>C | MEASUREMENTS<br>REPORTS |                        |         |                                |          |          |            |     |
|        | DEVICES<br>LIBRARIES    | ≂ Q Ⅲ                  |         |                                | Add User | Import A | zure AD us | ers |
|        |                         | Account                | Domain  | Name                           |          |          |            |     |
| â      | ADMIN                   |                        | AzureAD | alexandru.muresan@serstech.com | Active   |          |            |     |
|        |                         |                        | AzureAD | andrei.vig@serstech.com        | Disabled |          |            |     |
|        |                         |                        | AzureAD | az@serstech.com                | Disabled |          |            |     |
|        |                         |                        |         |                                |          |          |            |     |

By clicking on the username in the list of users it is possible to give the user access to ChemDash. Important to mention that the User category should be chosen very

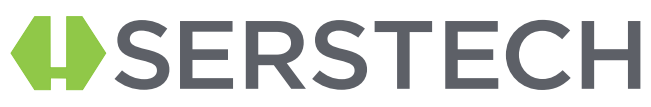

carefully as each User will get different access privileges to the application. The available User categories are:

- 'Disabled' this User's credentials will be de-activated.
- 'Active' normal User with basic access that the Admin will provide.
- 'Admin' this category has special rights: to create a User, to create report templates, to remove and add libraries.
- 'Super-Admin' has the same rights as the Admin and he is the one who gives the first Admin rights to the established users.

A user not available on the list, and thus without access to ChemDash, can be added by clicking `Add User'. When selecting the option 'Add User' a new window will pop up. The

name of the new User must be written and then, the category that the User will belong to must be selected.

|                 | Add user |            |  |
|-----------------|----------|------------|--|
| = ੨ Ⅲ           |          | Category   |  |
|                 | Name:    | Disabled   |  |
| 🗌 🚽 🔛 Domain    |          | Active     |  |
| DESKTOP-BJE5IQ3 |          | Admin      |  |
|                 |          | SuperAdmin |  |
|                 |          |            |  |
|                 |          |            |  |

After the category is selected, the User with administrative rights must fill in certain information and establish the new account privileges. Also, the name must be given at this point.

|    | ChemDash     | Welcome temporaryadmin                             |                  |                |  | Q      | ₽    | d |
|----|--------------|----------------------------------------------------|------------------|----------------|--|--------|------|---|
| =< | MFASUREMENTS | < User Management                                  |                  |                |  |        |      |   |
| B  | REPORTS      |                                                    |                  |                |  |        |      |   |
|    |              | Select the device on which to view user properties |                  | Select Device  |  |        |      |   |
| e  | LIBRARIES    | System properties                                  |                  | 131B03EC0004   |  |        |      |   |
| 6  |              | Domain: NOEMID81C-MANUAL                           |                  | Name: TestUser |  |        |      |   |
|    |              | Instrument Properties                              |                  |                |  |        |      |   |
|    |              |                                                    |                  |                |  |        |      |   |
|    |              |                                                    |                  |                |  |        |      |   |
|    |              |                                                    |                  |                |  |        |      |   |
|    |              |                                                    |                  |                |  |        |      |   |
|    |              |                                                    |                  |                |  |        |      |   |
|    |              |                                                    | Pair With Applic |                |  |        |      |   |
|    |              |                                                    |                  |                |  |        |      |   |
|    |              |                                                    |                  |                |  |        |      | 5 |
|    |              |                                                    |                  |                |  | Cancel | Save |   |

After all steps are completed, the User with administrative rights must click on Save.

Another section that is visible only to the Admin and Super-Admin is the one related to the Report template creation.

|        | ChemDash                        | Welcome temporaryadmin | ⊙ ≓                             | ւհ     |
|--------|---------------------------------|------------------------|---------------------------------|--------|
| ≓<br>∎ | MEASUREMENTS                    |                        |                                 |        |
|        | REPORTS<br>DEVICES<br>LIBRARIES | ≂ α Ш                  | Create Report To                | mplate |
| ê      |                                 | * # Name     Template1 | II Date<br>94/02/2021, 12:14:49 |        |
|        |                                 | Default Template       | 04/02/2021, 08:12:58            |        |

When clicking the 'Create Report Template' button, the User must name the template and choose which elements are to be selected and displayed in the report. The elements that can be selected are: Compare Spectra, Signature, Free text, Custom info, Substance Class, CAS info, GHS info, Label text, Device info, Measurement Meta Data, Identified Substance(s) Name, Header and Logo. These sections can be arranged in the desired order so that they appear on the report according to the User's needs.

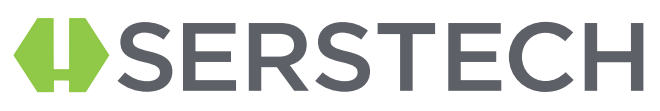

### Connect the Instrument to ChemDash

### Connect via USB Cable

To connect the device to the ChemDash application using the USB cable the following procedure must be made in the following order:

1. Make sure that the instrument is switched off and that the ChemDash software is not running

- 2. Connect the instrument and the PC via the USB cable
- 3. Start the ChemDash software
- 4. Start the instrument and log in as Admin, using your own credentials.

Please note, that the instrument and ChemDash communicates via port 9093 and some fire walls need to be configured to allow traffic on this port. If you get any error messages about

communication via port 9093 then its most likely that your PC firewall needs to be configured to allow traffic via port 9093.

### Connect via Wi-Fi

To connect the instrument using a WiFi connection:

- 1. Start ChemDash
- 2. Connect the instrument via the USB cable, turn it on and log in as admin.

3. Go to Devices section, select the instrument you have connected and click on it so that the details are displayed.

|        | ChemDash     | We | Icome temporaryadmin   |       |               |              |  | ıl. |
|--------|--------------|----|------------------------|-------|---------------|--------------|--|-----|
| ≓<br>∎ | MEASUREMENTS |    | <del>.</del> Q Ⅲ       |       |               |              |  |     |
|        |              |    | Model Name             |       |               |              |  |     |
|        | LIBRARIES    |    | Serstech 100 Indicator | 5.4.9 | IND-1001-NEHP | 131B03EC0004 |  |     |

4. Go to the Network tab and select the WLAN SSID (your Wi-Fi network name)

5. Edit the Wi-Fi network password in the WLAN Encryption Key field, details that can be found in

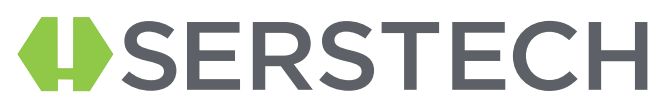

5.1 File Explorer (found in the Computer/Control Panel/Network and Internet/Network and Sharing Center), click on the WiFi network, then on Wireless Properties, then check "Show characters" option and then you can see the network security key which is the password that you need.

| Network and Sharing Centre        |                                                                                                  |                                                                                                    |                                                                             |      |                                                                                                    |                                                                                       |
|-----------------------------------|--------------------------------------------------------------------------------------------------|----------------------------------------------------------------------------------------------------|-----------------------------------------------------------------------------|------|----------------------------------------------------------------------------------------------------|---------------------------------------------------------------------------------------|
| 🗘 🕹 > Control Pa                  | nel > Network and Internet >                                                                     | Network and Sharing Centre                                                                                  | • ~                                                                         | ්    | ,O Search Control Panel                                                                                                   |                                                                                       |
| Control Panel Home                | View your basic net                                                                              | twork information and                                                                                       | set up connections                                                          |      |                                                                                                    |                                                                                       |
| hange adapter settings            | View your active network                                                                         | S                                                                                                    |                                                                             |      | → WiFi Status                                                                                                    |                                                                                       |
| hange advanced sharing<br>ettings | MERCUSYS_E891<br>Public network                                                                  |                                                                                                    | Access type: Internet<br>Connections: M WiFi (MERCUSYS_Ed                   | 891) | General                                                                                                    |                                                                                       |
| fedia streaming options           | Change your networking<br>Set up a new cr<br>Set up a broadl<br>Troubleshoot p<br>Diagnose and r | settings<br>onnection or network<br>band, dial-up or VPN connect<br>roblems<br>epair network problems or ge | ion, or set up a router or access point.<br>It troubleshooting information. |      | Connection<br>IPv4 Connectivity:<br>IPv6 Connectivity:<br>Media State:<br>SSID:<br>Duration:<br>Speed:<br>Signal Quality: | Interne<br>No network acces<br>Enabled<br>MERCUSYS_E89<br>04:30:14<br>78.0 Mbp<br>att |
|                                   |                                                                                                  | Connection Security                                                                                         | Network Properties                                                          |      | Activity Wireless Pro                                                                                                    | perties                                                                               |
|                                   |                                                                                                  | Security type: W<br>Encryption type: Al                                                                     | PA2-Personal ×<br>ES ×                                                      |      | Sent —<br>Bytes: 77,305,041                                                                                               | Received 287,154,281                                                                  |
|                                   |                                                                                                  | Network security key XX                                                                                     | ****                                                                        |      | Properties                                                                                                    | Diagnose                                                                              |
| ee also                           |                                                                                                  |                                                                                                    | Show characters                                                             |      |                                                                                                    | Clos                                                                                  |
| itemet Options                    |                                                                                                  |                                                                                                    |                                                                             | 1.0  |                                                                                                    |                                                                                       |
| Windows Defender Firewall         |                                                                                                  |                                                                                                    |                                                                             |      |                                                                                                    |                                                                                       |

5.2 Then get the IP address of the ChemDash server; it can be found by typing in the taskbar Command Prompt

| All Apps Documents Web More 🔻                                      | ج ··· ج                                                                                                    |
|--------------------------------------------------------------------|----------------------------------------------------------------------------------------------------|
| Best match                                                         |                                                                                                    |
| Command Prompt App                                                 | er.                                                                                                    |
| Search the web<br>Command prompt - See web results<br>Settings (2) | Command Prompt<br>App                                                                                      |
|                                                                    | <ul> <li>□ Open</li> <li>□ Open file location</li> <li>□ Pin to Start</li> <li>□ Pin to taskbar</li> </ul> |

5.3 Double-click on the app Command Prompt and type the command: "ipconfig" and click on 'Enter'. Then all information will pop up. Use the numbers shown with yellow color- IPv4 Address and type them on the field 'ChemDash server'.

| Command Prompt                                                                                                    | - | κ. |
|----------------------------------------------------------------------------------------------------|---|----|
| Media State : Media disconnected<br>Connection-specific DNS Suffix . :                                                                                                    |   | í  |
| Wireless LAN adapter Local Area Connection* 4:                                                                                                    |   |    |
| Media State Media disconnected<br>Connection-specific DNS Suffix . :                                                                                                    |   |    |
| Wireless LAN adapter Wi-Fi:                                                                                                    |   |    |
| Connection-specific DNS Suffix . : localdomain<br>Link-local IPv6 Address : fe80::7dae:b850:f416:a6c3%5<br>IPv4 Address : 192.168.1.38<br>Subnet Mask : 255.255.255.0<br>Default Gateway : 192.168.1.1 |   |    |
| Ethernet adapter Bluetooth Network Connection:                                                                                                    |   |    |
| Media State Media disconnected<br>Connection-specific DNS Suffix . :                                                                                                    |   |    |
| Ethernet adapter Serstech 100 Indicator (16):                                                                                                    |   |    |
| Connection-specific DNS Suffix .:<br>Link-local IPv6 Address : fe80::4966:d915:1b67:6ef1%51<br>IPv4 Address : 192.168.137.1<br>Subnet Mask : 255.255.0.0<br>Default Gateway :                          |   |    |

6. Go back to ChemDash and fill in all requested information as per

| indications. |
|--------------|
|--------------|

| ž | く Device 130503E90005 华 |      |                    |                  |                      |          |
|---|-------------------------|------|--------------------|------------------|----------------------|----------|
| Ð |                         | Scan |                    |                  | System               |          |
|   |                         |      |                    |                  |                      |          |
| ē |                         |      |                    |                  | wlan ssid $ c$       | Serstech |
|   | Netmask: 255.255.255.0  |      |                    | 8.8.4.4          | WLAN encryption key: | PASSWORD |
| ô |                         |      | e.<br>NTP Servers: | pool.ntp.org     |                      | 1        |
|   |                         |      |                    | time1.google.com |                      |          |
|   | Users Q                 |      |                    |                  |                      | Add User |
|   |                         |      |                    |                  |                      |          |
|   |                         |      |                    |                  | Pin Code exp.        |          |
|   |                         | ic c | <b>1</b> > >i      |                  |                      | Show 🔺   |

7. After the setup it is done, the information needs to be sent to the instrument. Sync the instrument with ChemDash, by clicking on the Sync icon.

|          | ChemDash                | Welcome temporaryadmin                                         |              | O                   | = | սե |
|----------|-------------------------|----------------------------------------------------------------|--------------|---------------------|---|----|
| ă<br>C   | MEASUREMENTS<br>REPORTS |                                                                |              | DEVICE 131803EC0004 |   |    |
| <b>B</b> | DEVICES                 |                                                                |              |                     |   |    |
| ê        | ADMIN                   | <ul> <li>Model Name</li> <li>Serstech 100 Indicator</li> </ul> | Product type |                     |   |    |

8. The instrument will now automatically restart. Remove the USB cable and insert the Wi-Fi adaptor. A message pops up and shows that the device was connected.

Important to note that when the instrument goes into sleep mode, the wireless connection is broken.

### Pairing - Data Security

The instrument pairs itself to the first instance of a ChemDash. The main purpose with this feature is to prevent the user to upload measurements to an involuntary instance of ChemDash. Furthermore, before any data is transmitted to ChemDash, a user with "ChemDash Connection Privilege" must have logged in the instrument.

If the instrument is connected, the following symbol will be displayed in the Devices section:

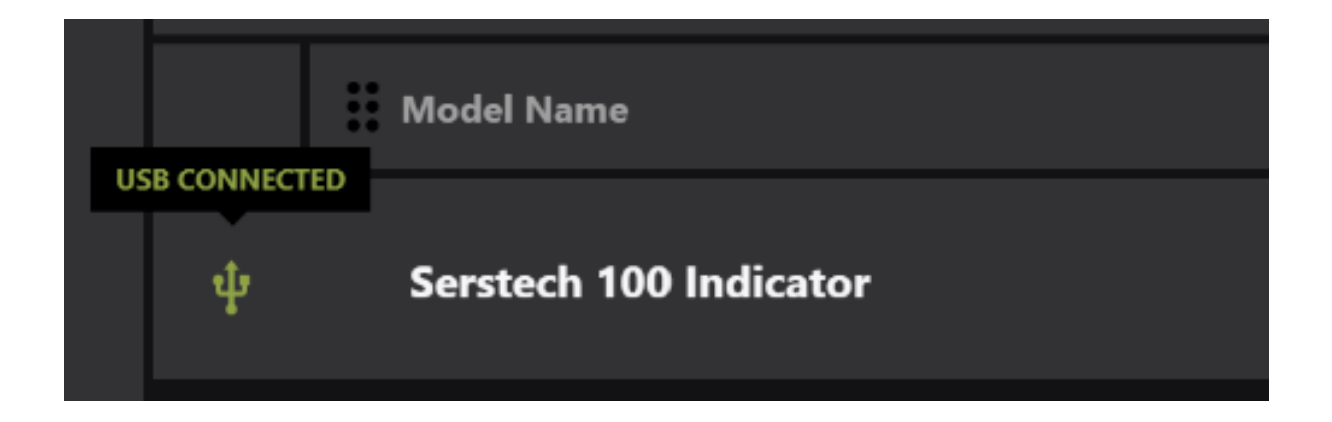

If the instrument is disconnected, there will be a pop-up announcing that, and the symbol displayed will change:

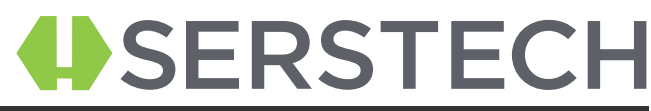

|   |            | :: | Model Name             |
|---|------------|----|------------------------|
| D | SCONNECTED | )  |                        |
|   |            |    |                        |
|   | ţ          |    | Serstech 100 Indicator |

Note that, If the instrument is connected via Wi-Fi, the icon will be different:

|    | Model Name             |  |
|----|------------------------|--|
| (• | Serstech 100 Indicator |  |

To connect to a new instance of ChemDash, the User needs unpair the instrument from the previous instance of ChemDash. To unpair the instrument:

Log in the instrument as 'Admin'

Press the 'Quick Menu' button and select 'Settings'

After, select 'Administration' and 'Unpair Device'

Once the instrument is unpaired, it will restart.

Now the instrument is Unpaired. After it has been unpaired a User with the "ChemDash Connection Privilege" needs to log in on the instrument again, while it is connected to the new instance of ChemDash to allow data to be uploaded.

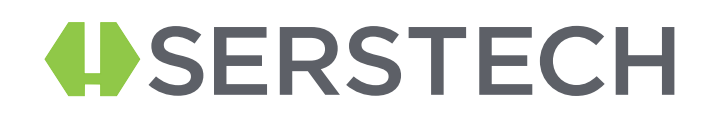

### **Device Management**

ChemDash offers to the User the possibility to manage all instruments and to establish different types of connection between them and the application. By entering the 'Devices' section on the left menu, the User can view all instruments that were paired to this ChemDash installation and edit their details.

|         | ChemDash             | Welcome temporaryadmin                |                  |              | ⊙ ≓           | ıh |
|---------|----------------------|---------------------------------------|------------------|--------------|---------------|----|
| ≕<br>01 | MEASUREMENTS         | Statistics<br>71<br>Measurements      | 2<br>Libraries   | 51<br>Us     | 0<br>eers     |    |
|         | DEVICES<br>LIBRARIES |                                       |                  |              |               |    |
| ê       | ADMIN                | i Model Name ↓ Serstech 100 Indicator | Firmware version | Product type | Serial Number |    |

The following actions are available from the "Device" menu:

#### 1. View Logs

Many actions performed locally with the instrument are continually logged. Logs are automatically uploaded to ChemDash when the instrument is connected.

#### 2. View Commands

This option links to a history of all commands which have been sent between the instrument and the ChemDash. It can be used to verify that actions are accepted by the instrument as well as for general network debugging purposes.

#### 3. Upgrade Firmware

This is an option for updating the firmware on the connected device if firmware upgrade file is already downloaded on the computer.

#### 4. Restart

This option will restart the instrument.

By clicking on the instrument name, the User will be able to find all the details regarding the connected instrument.

|        | ChemDash             | Welcome temporaryadı | nin                                             |                                                   |                                        |          |                  |                         | ⊙ ≓     | d. |
|--------|----------------------|----------------------|-------------------------------------------------|---------------------------------------------------|----------------------------------------|----------|------------------|-------------------------|---------|----|
| =<br>0 | MEASUREMENTS         | Statistics           | <b>71</b><br>Measurements                       |                                                   | 2<br>Libraries                         |          | <b>50</b><br>Use | )<br>M3                 |         |    |
|        | DEVICES<br>LIBRARIES | C Device 131B03E     | сооо4 ψ                                         | Score                                             |                                        | Naturali |                  | Sustan                  |         |    |
| â      | ADMIN                |                      | Serstech 100 Indicator<br>1318036C0004<br>5.4.9 | Libraries:<br>Lastest calibrat<br>Lastest factory | NE<br>ions: 01/03/2015,<br>reset: None | 04:00:00 |                  | 11930/14896 [M8]<br>56% |         |    |
|        |                      | Users 👻              | <u></u> = Q <b>Ⅲ</b>                            |                                                   |                                        |          |                  |                         |         |    |
|        |                      |                      |                                                 | Family name                                       |                                        |          |                  | Pin Code exp.           |         |    |
|        |                      | Admin                |                                                 | Default                                           | ć                                      | 3        | N/A              | 01/01/2099, 00          | 0:00:00 |    |
|        |                      | Alex                 |                                                 | AzureAD                                           | ć                                      | 5        | Active           | 31/12/2094, 2:          | 2:00:00 |    |

On this screen, 'Device name', the 'State', 'Details', 'Scan settings', 'Network' and the 'System details' are displayed. 'Network' is the only tab that has some editable fields for the user to be able to connect the device via Wi-Fi.

The 'Users' section displays the User accounts that are on the instrument. Also, there is the possibility to add some more users to the selected instrument. This can be done by clicking on the connected device, then on "Add user" button and then, from the window that opens, the users must be selected by ticking them and then click on the "Add to Device" button.

|               | ChemDash     | Welcome temporaryadmin |                           |             |         |             | 0                 |      |
|---------------|--------------|------------------------|---------------------------|-------------|---------|-------------|-------------------|------|
| =×<br>03<br>6 | MEASUREMENTS | Statistics             | <b>71</b><br>Measurements | 2<br>נו     | braries | 50<br>Users |                   |      |
|               | DEVICES      | < Device 131B03EC0004  |                           |             |         |             |                   |      |
| ê             |              | ₽ Q <b>III</b>         |                           |             |         |             | Add To Der        | lice |
|               |              | Given name             |                           | Family name | Account |             | Pin Code exp.     |      |
|               |              | Admin                  |                           | Default     |         |             | 2099 01 01, 00:01 | +    |
|               |              | Alex                   |                           | AzureAD     | â       | Active      | 2094 12 31, 22:12 | +    |

### Measurement Management

Measurements are automatically copied to Chemdash from the Serstech 100 Indicator when the instrument is connected to ChemDash.

Measurements uploaded to ChemDash from all instruments are available inside the Measurements section, on the menu on the left side.

|          | ChemDash                                        | Welcome temporaryadmin           |                |                      |             | ⊙ ≓       | ılı.   |
|----------|-------------------------------------------------|----------------------------------|----------------|----------------------|-------------|-----------|--------|
| =×<br>•• | MEASUREMENTS<br>REPORTS<br>DEVICES<br>LIBRARIES | Statistics<br>71<br>Measurements | 2<br>Libraries |                      | 50<br>Users |           |        |
| •        |                                                 | <b>≂</b> Q, <b>Ⅲ</b>             |                |                      |             | Show arch | ived 🌒 |
|          | ADMIN                                           | 🗆 🕳 🗮 Name                       | Device SN      |                      |             |           |        |
|          | ADMIN                                           | Dodecylamine                     | 131B03EC0004   | 10/02/2021, 16:59:12 |             |           |        |
|          |                                                 | (Z)-9-Tricosene                  | 131B03EC0004   | 10/02/2021, 16:54:46 |             |           |        |
|          |                                                 | PET (plastic)                    | 131B03EC0004   | 08/02/2021, 17:57:34 |             |           |        |
|          |                                                 | (Z)-9-Tricosene                  | 131B03EC0004   | 08/02/2021, 17:51:17 |             |           |        |
|          |                                                 | Dodecylamine                     | 131B03EC0004   | 08/02/2021, 17:40:27 |             |           |        |
|          |                                                 | Polyethylene                     | 131B03EC0004   | 05/02/2021, 13:20:11 |             |           |        |
|          |                                                 | Lactose monohydrate              | 131B03EC0004   | 04/02/2021, 12:51:25 |             |           |        |
|          |                                                 | 🗆 🚖 Caffeine                     | 131B03EC0004   | 04/02/2021, 08:19:01 |             |           |        |

On the top, the User can view the statistics (in green numbers) related to the measurements made and saved in ChemDash, together with libraries and users.

|   | ChemDash                | Welcome tempo | raryadmin           |                |                      |             | © ≓        |      |
|---|-------------------------|---------------|---------------------|----------------|----------------------|-------------|------------|------|
|   | MEASUREMENTS<br>REPORTS | Statistics    | 71<br>Measurements  | 2<br>Libraries |                      | 50<br>Users |            |      |
|   | DEVICES                 | <u></u> = Q ∎ | n                   |                |                      |             | Show archi | ived |
| A | ADMIN                   | □- ★ :        |                     | Device SN      |                      |             |            |      |
| - |                         |               | Dodecylamine        | 131B03EC0004   | 10/02/2021, 16:59:12 |             |            | ···  |
|   |                         |               | (Z)-9-Tricosene     | 131B03EC0004   | 10/02/2021, 16:54:46 |             |            |      |
|   |                         |               | PET (plastic)       | 131B03EC0004   | 08/02/2021, 17:57:34 |             |            |      |
|   |                         |               | (Z)-9-Tricosene     | 131B03EC0004   | 08/02/2021, 17:51:17 |             |            |      |
|   |                         |               | Dodecylamine        | 131B03EC0004   | 08/02/2021, 17:40:27 |             |            |      |
|   |                         |               | Polyethylene        | 131B03EC0004   | 05/02/2021, 13:20:11 |             |            |      |
|   |                         |               | Lactose monohydrate | 131B03EC0004   | 04/02/2021, 12:51:25 |             |            |      |
|   |                         |               | Caffeine            | 131B03EC0004   | 04/02/2021, 08:19:01 |             |            |      |

The user has also the ability to alter column content and filter the measurements to find the measurement of

#### interest.

| ath.   | ChemDash                | Welcome temporaryadmin                               |
|--------|-------------------------|------------------------------------------------------|
| Ш<br>Ш | MEASUREMENTS<br>REPORTS | Statistics<br>71<br>Measurements                     |
|        | DEVICES<br>LIBRARIES    | <b>■</b><br> -                                       |
| â      | ADMIN                   | <ul> <li>□ ★ ∷ Name</li> <li>Dodecylamine</li> </ul> |

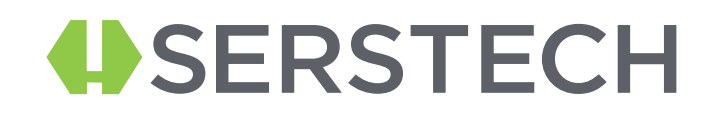

### Finding measurements

### Filtering measurements

By clicking on the icon below the different filtering options are displayed. The different options are: Favorite, Name, Time or version.

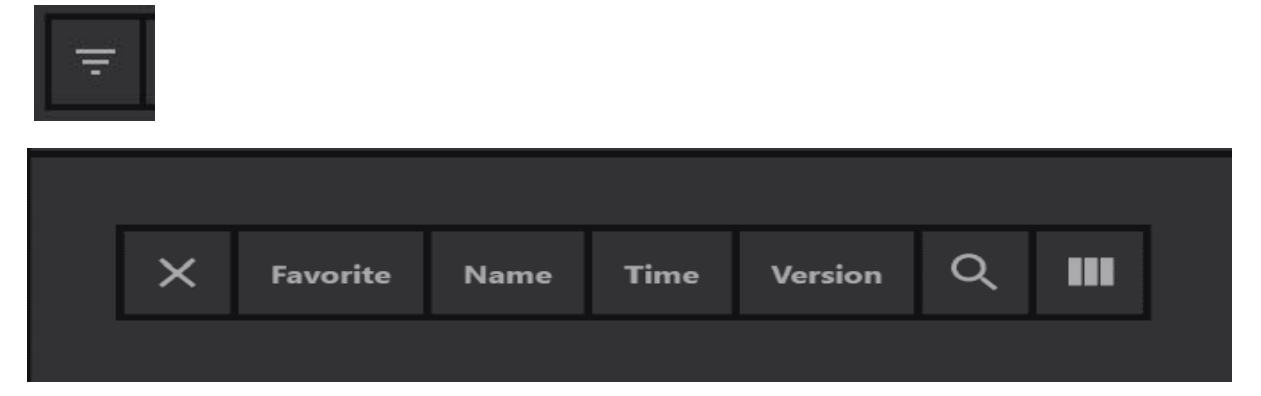

Filtering using the time option allows a time range for the measurement to be set through a

drop-down

| 4     | ChemDash                | , | Welcon  | ne tempora | aryadmin           |                      |                       |                     |                       |                       |                       |                       |   |
|-------|-------------------------|---|---------|------------|--------------------|----------------------|-----------------------|---------------------|-----------------------|-----------------------|-----------------------|-----------------------|---|
| й 🗄 📶 | MEASUREMENTS<br>REPORTS |   | Statist | iics       |                    | 71<br>Measu          | urem                  | ents                |                       |                       |                       |                       |   |
|       | DEVICES<br>LIBRARIES    |   | ×       | Favorite   | Name               | Time                 | Ver                   | rsion               | С                     | ર                     |                       | 1                     |   |
| â     | ADMIN                   |   | ] -     | * =        | Name               | <b>Fe</b><br>Su      | brua<br><sup>Mo</sup> | ry 20.<br>Tu \<br>2 | 21<br><sup>We</sup>   | Th<br>1               | Fr<br>5               | ►<br>Sa               | : |
|       |                         |   |         | ☆ ☆        | Dodecy<br>(Z)-9-Tr | <b>7</b><br>14<br>21 | 8<br>15<br>22         |                     | <b>10</b><br>17<br>24 | <b>11</b><br>18<br>25 | <b>12</b><br>19<br>26 | <b>13</b><br>20<br>27 |   |
|       |                         | C |         | ☆          | PET (pla           |                      |                       | Re                  | eset                  |                       |                       |                       |   |
|       |                         | C |         | ☆          | (Z)-9-Tr           | icosciic             |                       |                     |                       |                       |                       |                       |   |

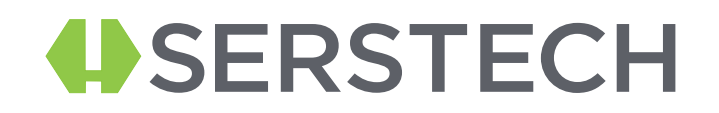

#### Searching for measurement

By clicking on the search icon, below, it is possible to search directly based on a specific term,

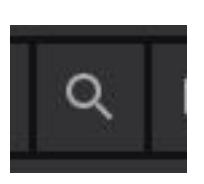

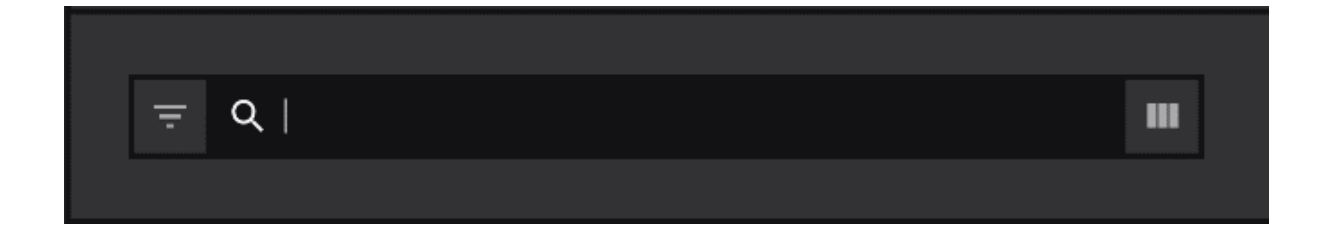

#### Display column content

By clicking on the icon below the possible column options are displayed

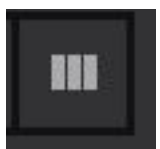

The different column options are displayed below.

| ÷ | ۹                       |             | ш                 |      | SI      | sow archived 🌑 |
|---|-------------------------|-------------|-------------------|------|---------|----------------|
|   | Edit visible columns    |             |                   |      |         |                |
|   | Device ID     Device SN | Id Favorite |                   |      | Version |                |
|   |                         |             | CEM Serial Number | Time |         |                |

### Measurement Details

To view and edit the measurement details, the User must select the measurement and click on it. Then a new window will pop-up showing all measurement details. Important to mention

that on this section the User is able to add a comment to the measurement with the form of

'Tag'.

|   | ChemDash | Welcome temporaryadmin                                                        |           |                                       | ß | =  | ıh |
|---|----------|-------------------------------------------------------------------------------|-----------|---------------------------------------|---|----|----|
| ≡ |          | Measurements                                                                  | Libraries | Users                                 |   |    |    |
| 8 |          |                                                                               |           | Measurement Spectrum                  |   | :: |    |
| 6 | REPORTS  | Lactose monohydrate                                                           |           | Show peak position 🔵 Show reference 🔍 |   |    |    |
| 8 | DEVICES  | Measurement information                                                       |           | 14,000                                |   |    |    |
| _ |          | Substance basic info                                                          |           | 12,000                                |   |    |    |
| A | ADMIN    | Globally Harmonized System of Classification and Labelling of Chemicals (GHS) |           | 18,000                                |   |    |    |
|   |          |                                                                               |           |                                       |   |    |    |

The information available is:

- Measurement information
- Substance basic info
- General Hazardous Information (GHS)
- Spectrum (with the possibility to show/hide the reference, the peak position

and maximize the graph).

|                | ChemDash                | Welcome temporaryadmin                                                                                                    |                                                                                                    |                             |                                       | 0 | ≓ | ıl. |
|----------------|-------------------------|----------------------------------------------------------------------------------------------------|----------------------------------------------------------------------------------------------------|-----------------------------|---------------------------------------|---|---|-----|
| 11<br>12<br>12 | MEASUREMENTS<br>REPORTS |                                                                                                    | 50<br>Measurements                                                                                                    | <mark>2</mark><br>Libraries | 50<br>Users                           |   |   |     |
| Ħ              |                         |                                                                                                    |                                                                                                    |                             | Measurement Spectrum                  |   |   |     |
| ₿              | LIBRARIES               | Caffeine                                                                                                    |                                                                                                    |                             | Shaw peak position 📧 Shaw reference 📰 |   |   |     |
| Đ              | ADMIN                   | Measurement information<br>Top<br>Device SN:<br>Spectroscopist<br>Total exposure time:<br>Not of exposures<br>Sequence No:<br>Time:<br>Substance hasic info<br>Globalty Harmonized System of | 7<br>191809CODQ4<br>Default Admin<br>4.662<br>1<br>67<br>04/62/2021,118.807<br>Classification and Labelling of Chemicals (CHS) |                             |                                       |   |   |     |

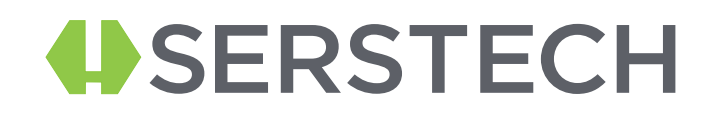

#### Measurement information

Here, the instrument settings from the analysis are displayed. Information here is not editable, except for the Tag. The Tag can be used to link any free text information to the measurement.

#### Substance basic info

Substance information linked to the identified reference substance is displayed in this section. If no matching reference is found, this section is empty.

| 200 | ChemDash  | Welcome temporaryadmin                              | Welcome temporaryadmin                          |   |  |  |  |
|-----|-----------|-----------------------------------------------------|-------------------------------------------------|---|--|--|--|
| ≡×  |           | Bromoethane                                         |                                                 |   |  |  |  |
| 16  |           | Measurement information                             |                                                 | ~ |  |  |  |
| Ê   | REPORTS   |                                                     |                                                 |   |  |  |  |
|     | DEVICES   | Substance basic info                                |                                                 | ^ |  |  |  |
|     | LIBRARIES | Substance name:<br>Substance synonym<br>CAS Number: | Bromoethane<br>Ethyl bromide<br>74-96-4         |   |  |  |  |
| â   | ADMIN     | Globally Harmonized System of (                     | Classification and Labelling of Chemicals (GHS) | ~ |  |  |  |

### General hazardous information

The information is displayed using the pictogram from GHS (Global Harmonized System of classification and labelling of chemicals). Information displayed are the GHS pictograms and the signal word for the matching reference identified. If no match is found, this section is empty.

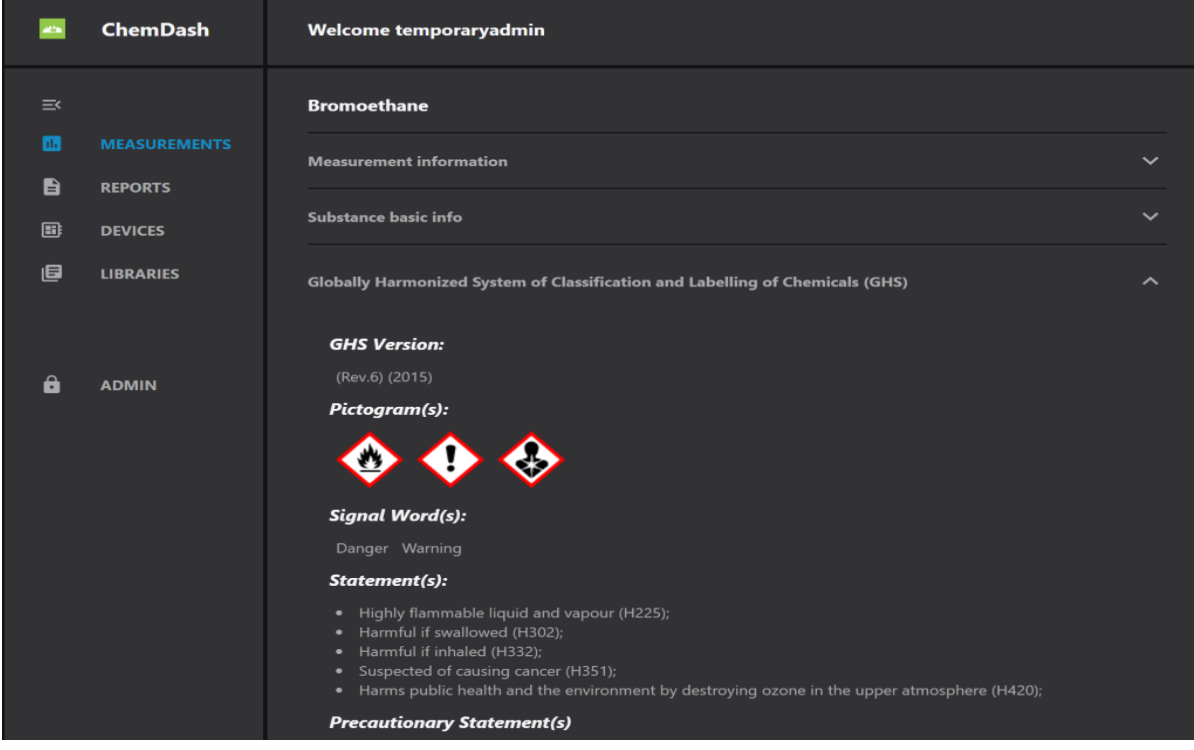

### Spectrum graph

The graph from the measurement is displayed together with the reference spectrum from the match. The reference spectrum can be displayed / removed with the button "Show reference". Peak positions will sequentially be displayed, with their wavenumber, as the cursor is moved over the graph. This function can be turned on/off with the use of the button "Hide peak position"

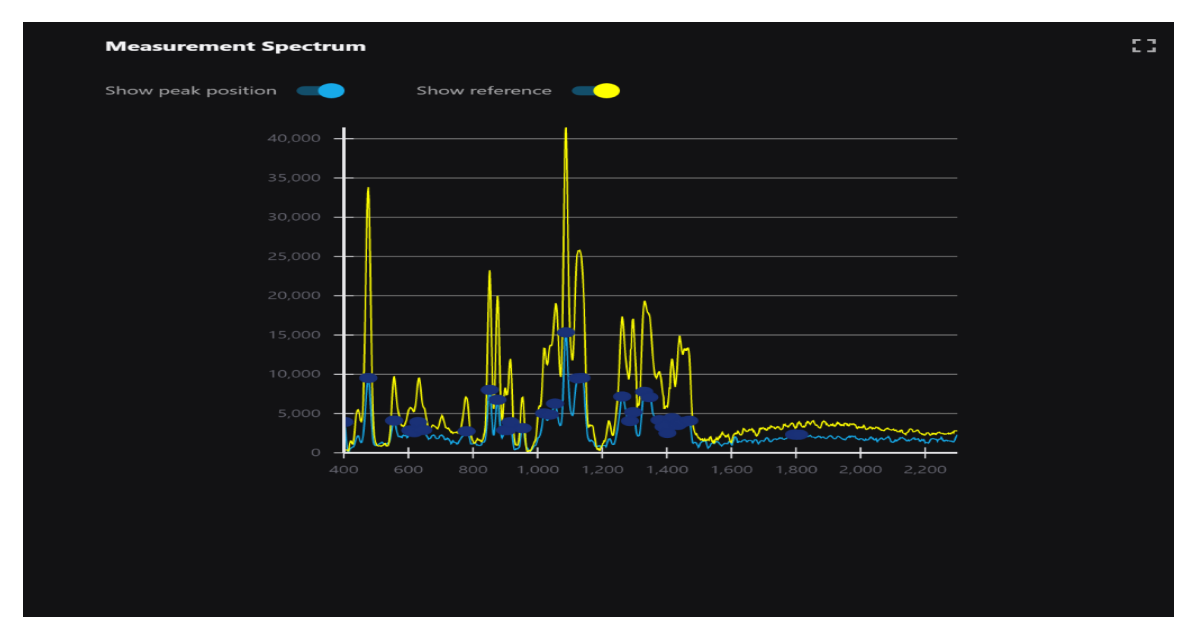

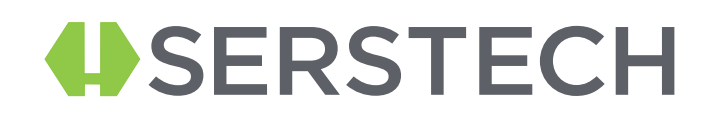

### Measurement options

By clicking on the three dots on the far right of the measurement a dropdown

menu providing several options is displayed

|        | ChemDash                | Welco                            | felcome temporaryadmin |                     |                |                       |         |  |  |  |
|--------|-------------------------|----------------------------------|------------------------|---------------------|----------------|-----------------------|---------|--|--|--|
| ≕<br>8 | MEASUREMENTS<br>REPORTS | Statistics<br>50<br>Measurements |                        | 50<br>Measurements  | 2<br>Libraries | 50<br><sub>User</sub> |         |  |  |  |
|        | DEVICES                 | Þ                                | <b>₹ Q Ⅲ</b>           |                     |                |                       |         |  |  |  |
| â      | ADMIN                   |                                  | *                      |                     | Device SN      |                       | Version |  |  |  |
|        |                         |                                  |                        | Dodecylamine        | 131B03EC0004   | 10/02/2021, 16:59:12  |         |  |  |  |
|        |                         |                                  |                        |                     | 131B03EC0004   | 10/02/2021, 16:54:46  |         |  |  |  |
|        |                         |                                  |                        | PET (plastic)       | 131B03EC0004   |                       |         |  |  |  |
|        |                         |                                  |                        |                     | 131B03EC0004   | 08/02/2021, 17:51:17  |         |  |  |  |
|        |                         |                                  |                        | Dodecylamine        | 131B03EC0004   | 08/02/2021, 17:40:27  |         |  |  |  |
|        |                         |                                  |                        | Polyethylene        | 131B03EC0004   |                       |         |  |  |  |
|        |                         |                                  | ŵ                      | Lactose monohydrate | 131B03EC0004   | 04/02/2021, 12:51:25  | 1       |  |  |  |

| Show archiv                | ed  |
|----------------------------|-----|
|                            |     |
| Add to library             |     |
| Archive<br>Export as Jcamp |     |
| <br>Export as CSV          |     |
| <br>Export as TXT          |     |
| <br>Create report          | ••• |
|                            |     |

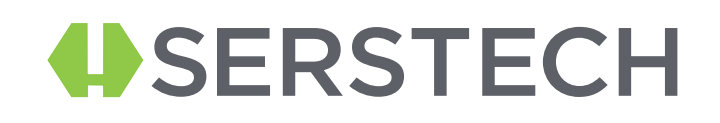

### Add to library

With this option the selected measurement can be directly incorporated into library. Simply select which of the available libraires it should be included in.

| Select library to add measurements! | × |
|-------------------------------------|---|
| Libraries                           |   |
| 1. Library 2                        |   |
| 2. Library 1                        |   |
|                                     |   |
|                                     |   |
|                                     |   |
|                                     |   |
|                                     |   |
|                                     |   |
|                                     |   |
|                                     |   |
|                                     |   |

#### Archive measurements

To get a better overview of the current measurements, the old or less relevant measurements can be archived. By selecting "Archive" in the list of options, the measurement will no longer be shown in the list of measurements. With the button "Show archived" it is possible to shift between displaying archived or active measurements.

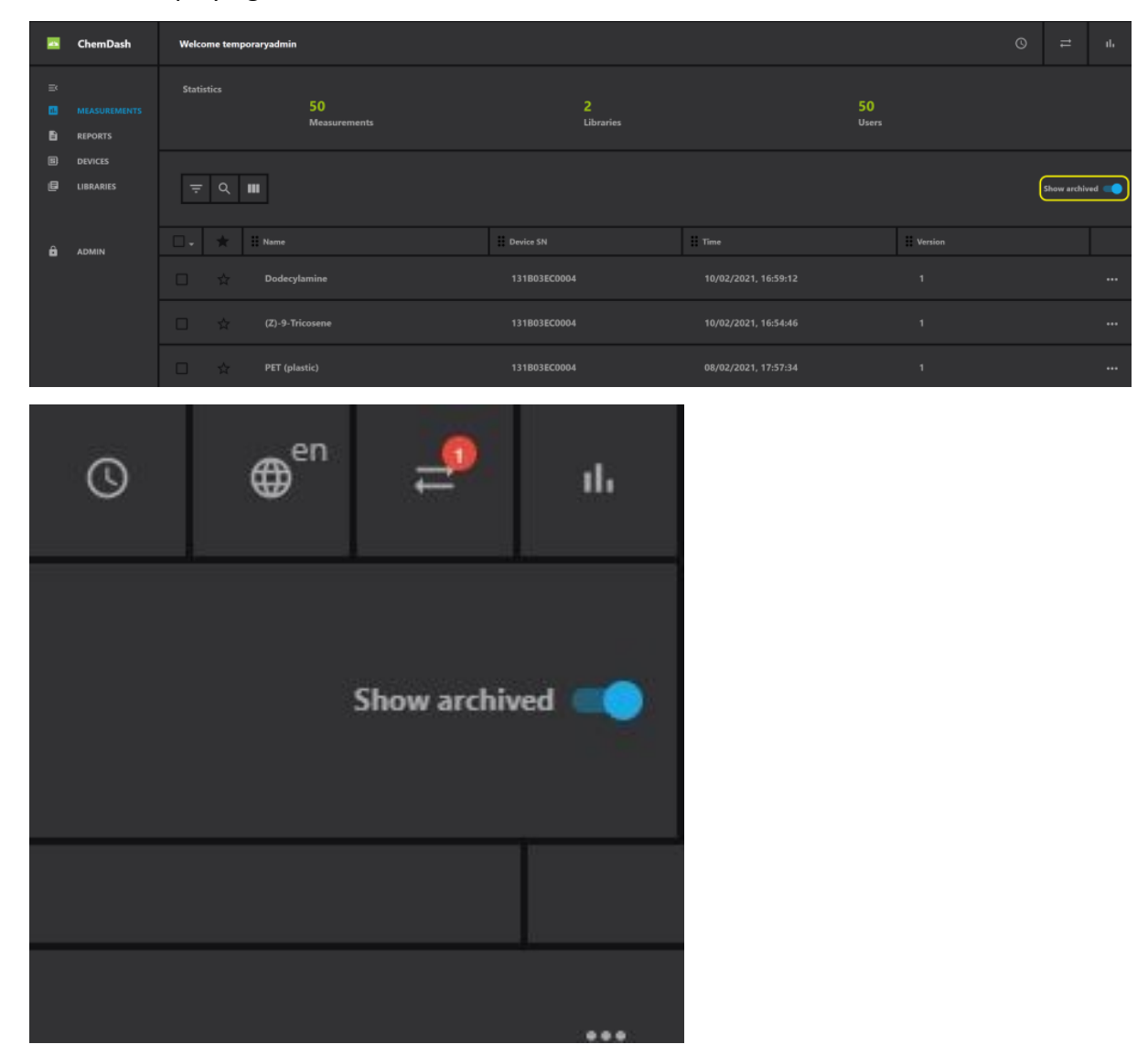

An archived measurement can be brought back to the list of active measurement by displaying the archived measurement and then selecting "Unarchive".

# 

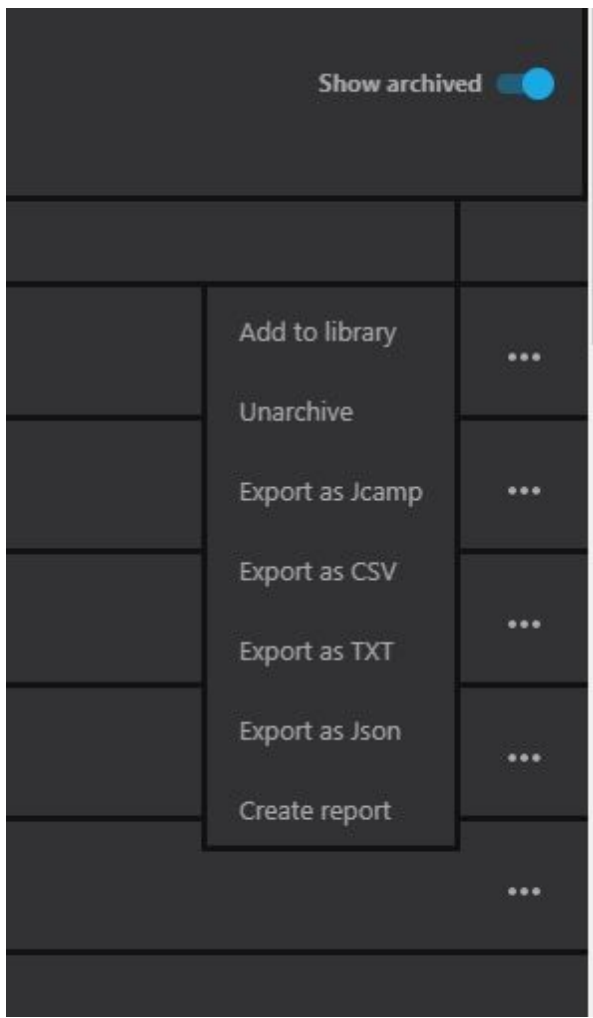

### Exporting spectra

With the Export function, the spectrum from the measurement is exported outside ChemDash and it can be used with other programs f. eg. excel. There are several formats that the measurement can be exported to: Jcamp, txt, csv and json.

There is also a batch export function where several spectra can be exported simultaneously. Here the measurements to be exported are chosen by ticking the boxes to the left, in the list of spectra. Then the small arrow next the box in the top left corner of the menu is clicked. Select the format for the export.

The selected spectra are exported as a .zip file. To select all spectra for export tick the box next to the small arrow.

| ≕<<br>••• | MEASUREMENTS<br>REPORTS | Statistics    | 50<br>Measurements  | 2<br>Libraries | 5<br>U               | 0<br>sers |                        |
|-----------|-------------------------|---------------|---------------------|----------------|----------------------|-----------|------------------------|
|           | DEVICES<br>LIBRARIES    | ≂ ० ш         |                     |                |                      |           | Show archived <b>O</b> |
| <b>A</b>  | ADMIN                   | □- ★ =        |                     | Device SN      |                      |           |                        |
| -         | (                       | Compare       | Dodecylamine        | 131B03EC0004   |                      |           |                        |
|           |                         |               | Z)-9-Tricosene      | 131B03EC0004   | 10/02/2021, 16:54:46 |           |                        |
|           |                         |               | YET (plastic)       | 131B03EC0004   |                      |           |                        |
|           |                         |               | Z)-9-Tricosene      | 131B03EC0004   | 08/02/2021, 17:51:17 |           |                        |
|           |                         |               | Jodecylamine        | 131B03EC0004   | 08/02/2021, 17:40:27 |           |                        |
|           |                         | Create report | Volyethylene        | 131B03EC0004   |                      |           |                        |
|           |                         |               | Lactose monohydrate | 131B03EC0004   |                      |           |                        |

### Create report

By selecting "Create report" the measurement is included in a report. To include several spectra, follow the procedure for batch export.

#### Compare spectra

Select the spectra of the measurements to be compared, two or more, by ticking the box to the far right of the measurement. Then click the small arrow next to the box icon.

| atta | ChemDash     | Welcome temporar | yadmin             |  |
|------|--------------|------------------|--------------------|--|
|      |              | Statistics       | 50                 |  |
| 1.   | MEASUREMENTS |                  | 50<br>Measurements |  |
|      | REPORTS      |                  |                    |  |
|      | DEVICES      |                  |                    |  |
| ß    | LIBRARIES    | = <              | ]                  |  |
|      |              |                  |                    |  |
| ô    | ADMIN        |                  | Name               |  |
|      |              | Compare          | Dodecylamine       |  |
|      |              | Add to library   | Z)-9-Tricosene     |  |
|      |              | Archive          |                    |  |
|      |              | Export as Jcamp  | PET (plastic)      |  |
|      |              | Export as CSV    | Z)-9-Tricosene     |  |
|      |              | Export as TXT    |                    |  |
|      |              | Export as JSON   | Dodecylamine       |  |
|      |              | Create report    | Polyethylene       |  |
|      |              |                  |                    |  |

The spectra are displayed together in the same graph with different colors. The different spectra can be selectively removed from the graph, with the display on/off buttons to the right of the graph.

### Libraries Management

In the library management, user defined libraries are handled. An essential functionality in ChemDash is the ability to build spectral reference libraries and download them to instruments for use in the field. This will allow the users to customize the solution to their specific needs.

The 'Libraries' are available on the left menu and if there are no libraries built yet, the following screen will be displayed:

|       | ChemDash     | Welcome temporaryadmin           |         |                |             | Ø                | # | ılı |
|-------|--------------|----------------------------------|---------|----------------|-------------|------------------|---|-----|
| ă 2 a | MEASUREMENTS | Statistics<br>50<br>Measurements |         | 2<br>Libraries | 50<br>Users |                  |   |     |
|       |              | <b>च Q Ⅲ</b>                     |         |                |             |                  |   |     |
| â     | ADMIN        | • II me                          | I State | 10<br>10       | . Version   | He of substances |   |     |

To add a library to the application, the user has two options:

1. To import an already created library

If there is a library that was previously created and exported to the PC from another ChemDash instance, that library can be imported in the current instance by going to the Libraries section, click on the 'Import' button and a window will show, from which the user can select the desired library.

|               | ChemDash             | Welcome temporaryadmin       |                                          |             | ⊙ ≓      | н.     |
|---------------|----------------------|------------------------------|------------------------------------------|-------------|----------|--------|
| ≕<br>03<br>61 |                      | Statistics<br>50<br>Measuren | 3<br>Libraries                           | 50<br>Users |          |        |
| •             | DEVICES<br>LIBRARIES | <u></u>                      |                                          |             | 🛃 Import | ibrary |
| â             |                      | Pharma                       | 000-81dae16e-0735-48d0-87d1-0c7d8a075c88 |             |          |        |
|               |                      | Miscellaneous                | 000-20dd1ece-cee0-47f2-8721-b2ed2378f878 |             |          |        |
|               |                      | Dangerous                    | 000-8ea189a6-261b-41bf-9b04-35cee4696871 |             |          |        |

2. To create a new library, by clicking on the 'Add Library' button

| 8 | ChemDash | Welcome temporaryadmin |  |               |             | Q | Ħ | d. |
|---|----------|------------------------|--|---------------|-------------|---|---|----|
|   |          |                        |  |               |             |   |   |    |
|   |          |                        |  |               |             |   |   |    |
| â |          |                        |  | New Library × |             |   |   |    |
|   |          | Pharma                 |  |               |             |   |   |    |
|   |          | Miscellaneous          |  |               |             |   |   |    |
|   |          | Dangerous              |  |               | Add Libeary |   |   |    |
|   |          |                        |  |               |             |   |   |    |

In case that the User had already created some libraries, the following screen would appear:

|        | ChemDash     | Welcome temporaryadmin | me temporaryadmin               |  |                                               |                          |        |  | ılı |
|--------|--------------|------------------------|---------------------------------|--|-----------------------------------------------|--------------------------|--------|--|-----|
| ≍<br>8 | MEASUREMENTS | Statistics             | <mark>50</mark><br>Measurements |  | 3<br>Libraries                                | <mark>50</mark><br>Users |        |  |     |
|        |              |                        | ii State                        |  | in.                                           | # Version                | Import |  | ary |
| â      | ADMIN        | Pharma                 | Ŧ                               |  | ₩<br>000-81dae16e-0735-48d0-87d1-0c7d8a075c88 | 1                        | 3      |  |     |
|        |              | Miscellaneous          |                                 |  | 000-20dd1ece-cee0-47f2-8721-b2ed2378f878      |                          |        |  |     |
|        |              | Dangerous              | <i>y</i>                        |  | 000-8ea189a6-261b-41bf-9b04-35cee4696871      | 2                        | 9      |  |     |

In order to see the items and all details, the user must click on one library and they will be displayed.

By clicking the Edit button, the User can change the description of the library, change the language, or add substances (from other libraries or from the measurements uploaded to ChemDash).

|   | ChemDash                      | Welcome temporaryadmin                                                          |                                    |                                                                                      |                                                                                                    | 0            | = | × |
|---|-------------------------------|---------------------------------------------------------------------------------|------------------------------------|--------------------------------------------------------------------------------------|----------------------------------------------------------------------------------------------------|--------------|---|---|
| × | MEASUREMENTS                  | Statistics<br>50<br>Mear                                                        |                                    | 3<br>Libraries                                                                       | 50<br>Users                                                                                                   |              |   |   |
|   | DEVICES<br>LIBRARIES<br>ADMIN | Pharma<br>Venios: 1 Editado Orec<br>No of substance 3 Last<br>Language: English | relation Pharmaceutical su         |                                                                                      | Add Substance *<br>From Measurements<br>From Libraries                                                        |              |   |   |
|   |                               | v III Name<br>(Z)-9-Tricosene<br>Dodecylamine                                   | CAS lint<br>27519-02-4<br>124-22-1 | D00-3ffb1626-6a36-11eb-8c83-e3fd4fe9f6f5<br>000-bc94a9b0-6a34-11eb-a35a-e3fd4fe9f6f5 | Repulstory Type<br>Narcotic: Clear, Explosive: Clear, Toxic: C<br>Narcotic: Clear, Explosive: Clear, Toxic: C | Dear<br>Dear |   |   |
|   |                               | PET (plastic)                                                                   | 29038-59-9                         | 000-211c4f94-6a37-11eb-810f-e3fd4fe9f6f5                                             | Narcotic: Clear, Explosive: Clear, Toxic: C                                                                   | lear         |   |   |

A list with all available measurements will appear and the User can select the ones that wants to be added to the library.

| =< |   |     |            |                             |                      |                               |                      |              |                          |  |
|----|---|-----|------------|-----------------------------|----------------------|-------------------------------|----------------------|--------------|--------------------------|--|
|    |   |     |            |                             |                      |                               |                      |              |                          |  |
| 8  |   |     |            |                             |                      |                               |                      |              |                          |  |
|    |   | Add | l Substand | es from Measurements        |                      |                               |                      |              |                          |  |
| ٩  | N |     |            | Substance Name              |                      |                               | Device Serial Number | Â            |                          |  |
|    |   |     |            | 2,2-DIMETHYLBUTANE          |                      |                               | 131B03EC0004         |              |                          |  |
| ٩  |   |     |            |                             |                      |                               |                      |              |                          |  |
|    |   |     |            | PARACETAMOL                 | 11/01/2021, 09:04:01 |                               |                      |              |                          |  |
|    |   |     |            | Polyethylene                | 11/01/2021, 09:02:49 |                               |                      |              |                          |  |
|    |   |     |            | 2,2-DIMETHYLBUTANE          |                      |                               |                      |              |                          |  |
|    |   |     |            | 2,2-DIMETHYLBUTANE          |                      |                               | 131B03EC0004         | iiv          | ive: Clear, Toxic: Clear |  |
|    |   |     |            | Sodiumhydrogen carbonate    |                      |                               |                      |              |                          |  |
|    |   |     |            |                             |                      |                               |                      |              | ive: Clear, Toxic: Clear |  |
|    |   |     |            |                             |                      |                               |                      | ~            |                          |  |
|    |   |     |            | nts Per Page 10 1-10 of 157 |                      |                               | Add Cancel           | ÷            | ive: Clear, Toxic: Clear |  |
|    |   |     | auuum      | iyuruyen caruunate i 144-45 | -o <u>uuu-eus</u>    | 0 110a-33ec-1 180-a300-6107 H | 4922004 Marcout: CR  | ear, Exprosi | ive: Clear, Toxic: Clear |  |
|    |   |     |            |                             |                      |                               |                      |              |                          |  |

After adding all measurements into the library, the User can edit all substance information. To edit the substance information the User must click on the preferred substance and then click on 'Edit'. The substance window will show up. The data directly below the substance name 'Measurement information', represents information coming from the instrument and is not editable. This part has the information which will be shown to a User on a field analysis. It is important to mention that ChemDash supports two types of information: GHS and Custom. GHS (Globally Harmonized System of Classification and Labelling of Chemicals) is substance information formatted according to the international GHS

standard. ChemDash fully supports GHS, including relevant warning pictograms which are shown to the field officer when using the instruments. The ChemDash input form makes it easy to add GHS- formatted information to Users' library records. For a given substance we refer the user to find substance information in the safety data sheet from the supplier.

The Custom option allows User to add custom information, e.g., specific handling procedures or responder actions to be performed when the substance in question has been identified. Thus, the combination of GHS and Custom information constitutes a very flexible solution which can be adapted to User needs over time. The data on the right side of the screen (below the spectrum plot) is internal information only. It is reference information related to the measurement situation, type of instrument used, etc. This is never displayed on the instrument in the event of a match to this library entry but only visible to ChemDash Users. Once all changes are made to the library, the User can 'Save' the changes by clicking the correspondent button and the state of the library will be changed into 'Saved'.

| <br>Title     | State | Version | No of substances |  |
|---------------|-------|---------|------------------|--|
| Miscellaneous | Ŧ     | 1       | 8                |  |
| Dangerous     |       | 1       | 0                |  |
| Medicines     |       | 1       | 0                |  |

In order to be able to send a library to a device, the User needs to Publish it first and that can be made by clicking the corresponding button. This change will be visible on the main page too.

| <br>Title     | State | Version | No of substances |  |
|---------------|-------|---------|------------------|--|
| Miscellaneous | T.    | 1       | 8                |  |
| Dangerous     |       | 2       | 3                |  |
| Medicines     |       | 1       | 0                |  |
| Food          | ŧ     | 1       | 0                |  |

Apart from editing a library, a User can also:

Export it to the PC

This action can be done from the main screen of the Libraries section, select the library that needs to be exported and click on "Export" button, as shown below:

| R      | ChemDash             | Welcome temporaryadmin      |       |                                          |             |                  |        |  |
|--------|----------------------|-----------------------------|-------|------------------------------------------|-------------|------------------|--------|--|
| ≕<br>2 | MEASUREMENTS         | Statistics<br>50<br>Measure |       | 3<br>Libraries                           | 50<br>Users |                  |        |  |
|        | DEVICES<br>LIBRARIES | <b>≂</b> Q <b>Ⅲ</b>         |       |                                          |             | ال Import ال     |        |  |
| â      | ADMIN                | Title                       | State |                                          | Version     | No of substances |        |  |
|        |                      | Pharma                      |       | 000-81dae16e-0735-48d0-87d1-0c7d8a075c88 |             | 3 Edit           |        |  |
|        |                      | Miscellaneous               |       | 000-20dd1ece-cee0-47f2-8721-b2ed2378f878 |             | Send to devi     | )<br>œ |  |
|        |                      | Dangerous                   | 4     | 000-8ea189a6-261b-41bf-9b04-35cee4696871 | 2           | Remove<br>9      |        |  |

Send it to the instrument

A library can be sent to a connected device only after it was Published. The user must select the desired library from the main page of Libraries section and click on "Send to device" button

|   | ChemDash             | Welcome temporaryadmin    |          |                                                |             | ©                | =   | di  |
|---|----------------------|---------------------------|----------|------------------------------------------------|-------------|------------------|-----|-----|
|   | MEASUREMENTS         | Statistics<br>50<br>Measu |          | 3<br>Libraries                                 | 50<br>Users |                  |     |     |
|   | DEVICES<br>LIBRARIES |                           |          |                                                |             | 🗄 Import         |     | ary |
| ê | ADMIN                | Pharma                    | II State | 10<br>000-81dae16e-0735-48d0-87d1-0c7d8a075c88 |             | No of substances |     |     |
|   |                      | Miscellaneous             |          | 000-20dd1ece-cee0-47f2-8721-b2ed2378f878       |             | 0 Send to dev    | ice |     |
|   |                      | Dangerous                 |          | 000-8ea189a6-261b-41bf-9b04-35cee4696871       |             |                  |     |     |

Remove it from the ChemDash application

| ŭ - | MEASUREMENTS | Ŧ | २ <b>॥</b> |       |         | (J) Im  | iport 📑 Add Lib | rary |
|-----|--------------|---|------------|-------|---------|---------|-----------------|------|
|     | DEVICES      |   | Title      | State | Version | No of s | ubstances       |      |
|     |              |   | Test       |       | 2       | 3       |                 |      |
|     |              |   |            |       |         |         |                 |      |
| ô   | ADMIN        |   |            |       |         |         | Remove          |      |

When building a library, the User is allowed to use its own measurements made with the instrument as reference. The User can use measurements made with any of the methods in the instrument. But to ensure maximum data quality we recommend collecting reference data with the Add New Substance method.

### Library Status Changes

When working with libraries, the User will notice that the library status changes based on the activity. When the library is newly created, the status is 'Editable'. This indicates that the library has been created and is now being edited by the User. In this state the library cannot be downloaded to instrument and it is accessible only to the specified User. However, if something happens and the user does not have the chance to press the Save button and the application closes (e.g. due to a power outage), the changes that were made in the library will not be lost.

| ≡¢ |              | Test         |                       |             |                                  |    | Add Substance 👻 |     | Discard changes |   |
|----|--------------|--------------|-----------------------|-------------|----------------------------------|----|-----------------|-----|-----------------|---|
| 11 | MEASUREMENTS |              |                       |             |                                  |    |                 |     |                 | ł |
| 8  |              |              | Editable              |             | 18th 01 2021, 17 <del>:</del> 52 |    |                 |     | ★ Save changes  |   |
|    | DEVICES      | Language:    | English GB 🤝          |             |                                  |    |                 |     |                 |   |
| ٥  |              |              |                       |             |                                  |    |                 |     |                 |   |
|    |              |              | Substance name        |             | CAS                              | Id |                 | Reg | ulatory type    |   |
| ô  | ADMIN        | No Library I | tems are available at | this moment |                                  |    |                 |     |                 |   |

Once the User has made and saved all changes, then the status changes to 'Saved'. This state shows the library has been edited by someone and then saved.

| ≅ |              | Test           |                  |                                          | Edit      ✓ Publish                             |
|---|--------------|----------------|------------------|------------------------------------------|-------------------------------------------------|
|   | MEASUREMENTS | Version: 1 Sa  | wed Description: |                                          |                                                 |
| B | REPORTS      |                |                  | 18th 01 2021, 17:54                      |                                                 |
|   | DEVICES      | Language: En   | nglish GB        |                                          |                                                 |
|   |              |                |                  |                                          |                                                 |
|   |              | Substance name | CAS              | 🚦 ld                                     | Regulatory type                                 |
| ô | ADMIN        | ACETONE        | 67-64-1          | 000-782f2b2e-5724-11eb-93b7-1dd8d06a15a7 | Narcotic: Precursor, Explosive: Precursor, Toxi |
|   |              | Cyclohexane    | 110-82-7         | 000-d35320aa-5698-11eb-8871-fe07891c56e3 | Narcotic: Clear, Explosive: Clear, Toxic: Clear |
|   |              | METHANOL       | 67-56-1          | 000-100af418-388b-11eb-b4b3-a7f20a4efe61 | Narcotic: Clear, Explosive: Clear, Toxic: Clear |

When the User clicks on 'Publish' then the status changes to 'Published' which means that the library is now ready to be sent to the instrument.

| ≕   |              | Test           |                       |                                          | 🛓 Edit 🗸 Publish                                |
|-----|--------------|----------------|-----------------------|------------------------------------------|-------------------------------------------------|
| 11. | MEASUREMENTS | Version: 2 Pt  | ublished Description: |                                          |                                                 |
| B   | REPORTS      |                |                       | 18th 01 2021, 17:55                      |                                                 |
|     | DEVICES      | Language: Er   | nglish GB             |                                          |                                                 |
| ٦   |              |                |                       |                                          |                                                 |
|     |              | Substance name | CAS                   | 🗄 Id                                     | Regulatory type                                 |
| â   | ADMIN        | ACETONE        | 67-64-1               | 000-782f2b2e-5724-11eb-93b7-1dd8d06a15a7 | Narcotic: Precursor, Explosive: Precursor, Toxi |
|     |              | Cyclohexane    | 110-82-7              | 000-d35320aa-5698-11eb-8871-fe07891c56e3 | Narcotic: Clear, Explosive: Clear, Toxic: Clear |
|     |              | METHANOL       | 67-56-1               | 000-100af418-388b-11eb-b4b3-a7f20a4efe61 | Narcotic: Clear, Explosive: Clear, Toxic: Clear |

### Case Reports, Template Creation and Management

There are many situations that require a specific case or comparisons between measurements and data stored. The user can select which template to use in order to get a report that suits the needs. This can be done from the Reports section on the left menu.

ChemDash comes installed with a default template that can be used to create a report. Also, the Admin can create some personalized templates that would better suit the needs.

As mentioned before, only the Users with administrative rights to the application can create report templates under the 'Admin' section and then 'Report Templates'. A report template will allow the user to choose what elements (information) must be shown on a case report based on their specific needs.

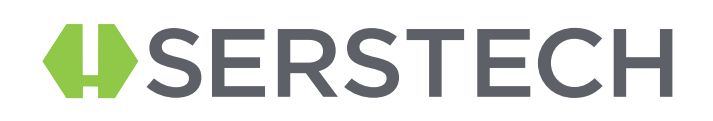

| - | ChemDash                           | Welcome temporaryadmin | o = الم                   |  |
|---|------------------------------------|------------------------|---------------------------|--|
|   | MEASUREMENTS<br>REPORTS<br>DEVICES | User Management        | Report templates          |  |
| ٩ | LIBRARIES                          | • # Name               | Create Report Tomplate    |  |
| â |                                    | Template1              | 04/02/2021, 12:14:49 ···· |  |
|   |                                    | Default Template       | 04/02/2021, 08:12:58      |  |

The Admin can now select one or more Elements for the case report.

| B |  |                             |           |      |  |
|---|--|-----------------------------|-----------|------|--|
|   |  | nplate Name: Report batch 1 |           |      |  |
| ۶ |  |                             |           |      |  |
|   |  |                             |           |      |  |
| Α |  |                             | + Element |      |  |
|   |  |                             |           |      |  |
|   |  |                             |           |      |  |
|   |  | : 18/01/2021, 23:29:40      | Cancel    | Save |  |
|   |  |                             |           |      |  |

|  | Compare spectra    |  |  |
|--|--------------------|--|--|
|  | Signature field(s) |  |  |
|  | Free text          |  |  |
|  | Custom info        |  |  |
|  | Substance class    |  |  |
|  |                    |  |  |

| Template Name: Report batch   | 1                  |       |      |  |
|-------------------------------|--------------------|-------|------|--|
|                               | Header             |       | Î    |  |
|                               | Compare spectra    |       | : 1  |  |
|                               | Free text          |       | : 1  |  |
|                               | Signature field(s) |       | : 1  |  |
|                               |                    |       |      |  |
| Created: 18/01/2021, 23:31:08 | C                  | ancel | Save |  |

Once the Admin has finished adding elements, click on 'Save', so the case report template will be saved and be available for further use.

The Admin has also the ability to remove a template from the ChemDash application.

After creating the template, the User can now create a case report. A report can be created by clicking the 'Create Report' button from the Reports section on the left menu. The User can now choose a report template and add a substance or substances that will be shown on the report and then click on 'Generate'.

| Create Report            |                      |              |                      |        |
|--------------------------|----------------------|--------------|----------------------|--------|
| Choose report template:  | Test 2<br>Template 1 |              |                      |        |
| Measurements             | Default Temp         | blate        |                      |        |
| ٩                        |                      |              |                      |        |
| Name                     | Sequence             | Device S.N.  | Time                 | Add    |
| 2,2-DIMETHYLBUTANE       | 195                  | 131B03EC0004 | 11/01/2021, 09:32:24 | +      |
| SUCROSE                  | 193                  | 131B03EC0004 | 11/01/2021, 09:12:56 | +      |
| Sodiumhydrogen carbonate | 192                  | 131B03EC0004 | 11/01/2021, 09:10:37 | +      |
| Polyethylene             | 188                  | 131B03EC0004 | 11/01/2021, 09:05:06 | +      |
| PARACETAMOL              | 187                  | 131B03EC0004 | 11/01/2021, 09:04:01 | +      |
|                          |                      |              | Add all              | +      |
|                          |                      |              |                      |        |
| Measurements to Report   |                      |              |                      |        |
|                          |                      |              |                      |        |
|                          |                      |              | Cancel Ge            | nerate |

The case report is now saved in the Reports section.

The user will also have the option to download the report to the PC in a PDF format.

|        | ChemDash | Welcome temporaryadmin |                                                                                                    |  |  |
|--------|----------|------------------------|----------------------------------------------------------------------------------------------------|--|--|
|        |          |                        | 3         50           Uters         Uters                                                                                                    |  |  |
| e<br>e |          |                        | Mentified Subtance Cafficine Name: Spectrum:                                                                                                    |  |  |
| â      |          |                        | 15,000 mplate mplate 1                                                                                                    |  |  |
|        |          | 22 C                   | 1,000 40 60 100 1,000 1,000 1,000 2,000 2,000 4,000 4,    |  |  |
|        |          | Caffeine               | C45 unition: 58 0F2 International International Internationa<br>International International International International International International International International International International International International International International International International Internation |  |  |
|        |          |                        | efault Template                                                                                                    |  |  |
|        |          |                        | Cancel                                                                                                    |  |  |

### Appendix

### How to import users to ChemDash 2.0

In order to import users in the application, the Admin must go to the Admin tab and click the "Import Azure Users" button; after having logged in again with the Microsoft credentials, the users will be imported and there will be a notification displaying that.

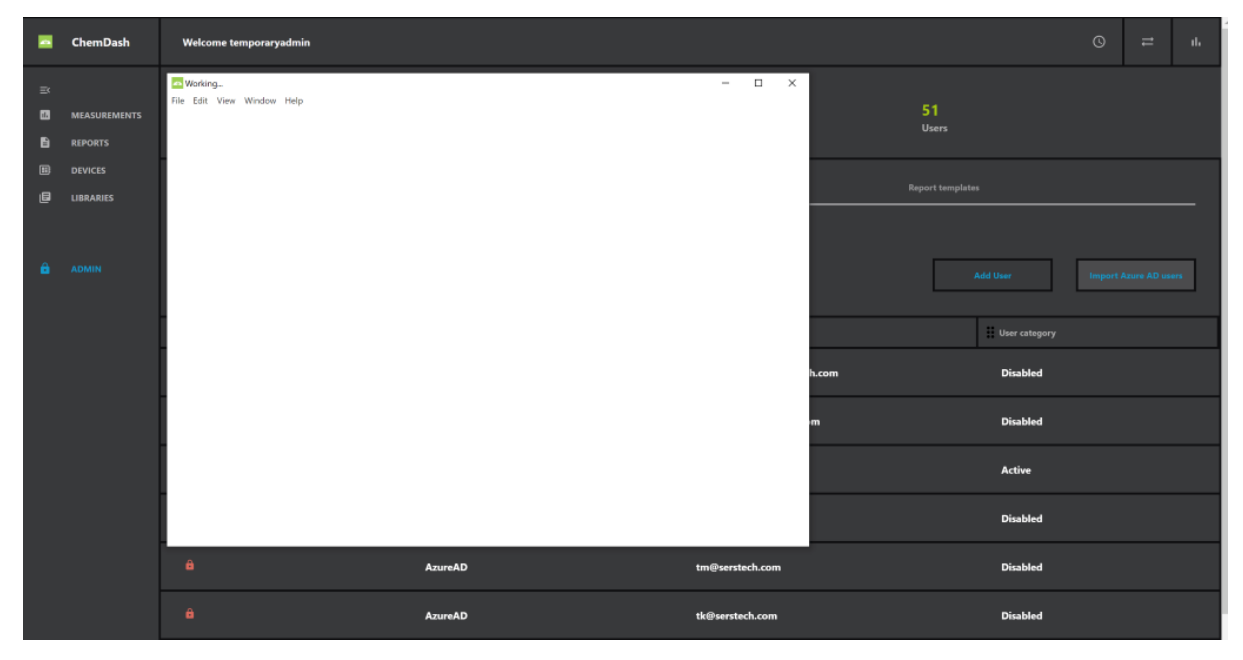

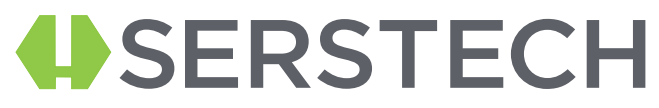

How to set different hierarchy levels and privileges to imported users

The hierarchy levels of the users is the following:

- 'Super-Admin' has the same rights as the Admin and he is the one who gives the first Admin rights to the established users.
- 'Admin' this category has special rights: to create a user, to create report templates, to remove and add libraries.
- 'Active' normal user with basic access that the Admin will provide.
- 'Disabled' this user's credentials will be de-activated.

The Admin and the Super-Admin have the right to set privileges and establish rights for the users. In order to do so, they must go to the Admin tab, click on Users Management section and select the user they want to work on.

| < User Management                                  |                                 |                |            |             |
|----------------------------------------------------|---------------------------------|----------------|------------|-------------|
|                                                    |                                 |                | _          |             |
| Select the device on which to view user properties | 131B03EC0004                    | -              |            |             |
| System properties                                  |                                 |                | Disabled   |             |
| Family Name: AzureAD                               | Given Name: first.lastname@co   | npany.com      | Active     |             |
| Instrument properties                              |                                 |                | Admin      |             |
|                                                    | . —                             | <b></b>        | SuperAdmin |             |
| PIN-code: 1234                                     | PIN Code Expiry: 29/01/2023, 00 | 800:00         |            |             |
| Privileges                                         |                                 |                |            |             |
| Modify Scan Sattings                               | Mount USB-Drive (read Only)     | Account locked |            |             |
| Add Substance                                      | USB-drive Write Access          |                |            |             |
| Remove Measurements                                | Pair With Application           |                |            |             |
| Change Date And Time                               |                                 |                |            |             |
| Change Language                                    |                                 |                |            |             |
|                                                    |                                 |                |            | Cancel Save |

The Admin must select the Device on which the changes will also be visible on and after he/she can choose the different details to be changed (Name, User category – level of access, PIN code, PIN code expiry date, Privileges).

#### How to create and edit case reports

A report can be created by clicking the' Create Report' button. The User can now choose a report template and add a substance or substances that will be shown on the report and then click on 'Generate'.

| Create Report            |                            |              |                      |     |
|--------------------------|----------------------------|--------------|----------------------|-----|
| Choose report template:  | Test 2                     |              |                      |     |
| Measurements             | lemplate T<br>Default Temp | plate        |                      |     |
| ٩                        |                            |              |                      |     |
| Name                     | Sequence                   | Device S.N.  | Time                 | Add |
| 2,2-DIMETHYLBUTANE       | 195                        | 131B03EC0004 | 11/01/2021, 09:32:24 | +   |
| SUCROSE                  | 193                        | 131B03EC0004 | 11/01/2021, 09:12:56 | +   |
| Sodiumhydrogen carbonate | 192                        | 131B03EC0004 | 11/01/2021, 09:10:37 | +   |
| Polyethylene             | 188                        | 131B03EC0004 | 11/01/2021, 09:05:06 | +   |
| PARACETAMOL              | 187                        | 131B03EC0004 | 11/01/2021, 09:04:01 | +   |
|                          |                            |              | Add all              | +   |
| Measurements to Report   |                            |              |                      |     |
|                          |                            | Г            |                      |     |

The case report is now saved in the Reports section.

The user will also have the option to download the report to the PC in a PDF format.

#### How to create Case reports templates

To create a report template, please go under the 'Admin' section and then 'Report Templates'. A report template will allow the user to choose what elements (information) must be shown on a case report based on their specific needs.

|    | ChemDash     | Welcome temporaryadmir  | n                  |                |                      | Q        | =           | ıb  |
|----|--------------|-------------------------|--------------------|----------------|----------------------|----------|-------------|-----|
| Ξ¢ |              | Statistics              |                    |                |                      |          |             |     |
| 65 | MEASUREMENTS |                         | 50<br>Massuramente | 3<br>Librarias | 51<br>Usars          |          |             |     |
| B  | REPORTS      |                         | measurements       | Libraries      |                      |          |             |     |
|    |              |                         |                    |                | $\frown$             |          |             |     |
| e  | LIBRARIES    |                         |                    |                | Report templates     |          |             |     |
| ê  | ADMIN        | <del>ऱ</del> Q <b>Ⅲ</b> |                    |                |                      | Create R | eport Templ | nte |
|    |              | 🖉 🛫 🗄 Name              |                    | Version        | E Date               |          |             |     |
|    |              | Template1               |                    |                | 04/02/2021, 12:14:49 |          |             |     |
|    |              | Default Templat         | te                 |                | 04/02/2021, 08:12:58 |          |             |     |

The Admin can now select one or more Elements for the case report.

|  |          | plate Name: Report batch 1 |           |      |  |
|--|----------|----------------------------|-----------|------|--|
|  | <u>'</u> |                            |           |      |  |
|  |          |                            |           |      |  |
|  |          |                            | + Element |      |  |
|  |          |                            |           |      |  |
|  |          |                            |           |      |  |
|  |          | : 18/01/2021, 23:29:40     | Cancel    | Save |  |
|  |          |                            |           |      |  |

|  | Compare spectra    |  |  |
|--|--------------------|--|--|
|  |                    |  |  |
|  | Signature field(s) |  |  |
|  |                    |  |  |
|  | Free text          |  |  |
|  |                    |  |  |
|  | 6                  |  |  |
|  | Custom into        |  |  |
|  |                    |  |  |
|  | Substance class    |  |  |
|  |                    |  |  |
|  |                    |  |  |

| Header             | •   |
|--------------------|-----|
| Compare spectra    | : 1 |
| Free text          | : 1 |
| Signature field(s) | : 1 |
| <br>               |     |

Once the Admin is done adding elements, he/she can click on Save, so the case report template will be saved and be available for further use.

The Admin has also the ability to remove a template from the ChemDash application.

#### How to connect the device to ChemDash 2.0 via USB

If the User wishes to connect the device to the ChemDash application using the USB cable the following procedure must be kept in order:

 Make sure that the instrument is switched off and that the ChemDash software is not running

- Connect the instrument and the PC via the USB cable
- Start the software ChemDash software
- Start the instrument and log in as Admin using your own credentials.

Please note, that the instrument and ChemDash communicate via port 9093 and some fire walls need to be configured to allow traffic on this port. If you get any error messages about communication via port 9093 then its most likely that your PC firewall needs to be configured to allow traffic via port 9093.

#### How to connect the device to ChemDash 2.0 via Wi-Fi

To connect the instrument using a Wi-Fi connection:

- Start ChemDash
- Connect the instrument via the USB cable, turn it on and log in as admin.
- Go to Devices section, select the instrument you have connected, tap the device details options.
- Go to the Network tab and select the WLAN SSID (your Wi-Fi network name),

Edit the Wi-Fi network password in the WLAN Encryption Key field, details that can be found in File Explorer (found in the Computer/Control Panel/Network and Sharing Center, then click on the Wi-Fi network and then on Wireless Properties button. Another window will appear, displaying the network

| T S Control Pa     Control Pa     S     Control Pa     S     Control Pa     S     Control Pa     S     S     Control Pa     S     S     Control Pa     S     S | nel > Network and Internet > | Network and Sharing Centre    | ~                                       | 0 | Search Control Panel |                  |
|----------------------------------------------------------------------------------------------------|------------------------------|-------------------------------|-----------------------------------------|---|----------------------|------------------|
| ontrol Panel Home                                                                                                    | View your basic net          | work information and          | set up connections                      |   |                      |                  |
| ange adapter settings                                                                                                    | View your active networks    |                               |                                         |   | → WiFi Status        |                  |
| ange advanced sharing<br>ttings                                                                                                    | MERCUSYS_E891                |                               | Access type: Internet                   |   | General              |                  |
| edia streaming options                                                                                                    | Public fietwork              |                               | connections. and with (werecosts_ed.    |   | Connection           |                  |
|                                                                                                    | Change your networking s     | ettings                       |                                         |   | IPv6 Connectivity:   | No network acces |
|                                                                                                    | 🕍 Set up a new co            | nnection or network           |                                         |   | Media State:         | Enabled          |
|                                                                                                    | Set up a broadb              | and, dial-up or VPN connectio | on, or set up a router or access point. |   | SSID:                | MERCUSYS_E89     |
|                                                                                                    |                              |                               |                                         |   | Duration:            | 04:30:1          |
|                                                                                                    | Troubleshoot pro             | oblems                        |                                         |   | Speed:               | 78.0 Mbp         |
|                                                                                                    | Diagnose and re              | pair network problems or get  | troubleshooting information.            |   | Signal Quality:      | -2013            |
|                                                                                                    |                              | MERCUSYS_E891 Wireless 1      | Network Properties $\times$             |   | Details Wireless     | Properties       |
|                                                                                                    |                              | Connection Security           |                                         |   | Activity             |                  |
|                                                                                                    |                              |                               |                                         |   | Sent                 | Received         |
|                                                                                                    |                              | Security type: WP             | A2-Personal ~                           |   | Bytes: 77.305.041    | 287,154,281      |
|                                                                                                    |                              | Encryption type: AES          | \$ v                                    |   | -,                   |                  |
|                                                                                                    |                              | Network security key you      | 0000000000                              |   | Disable Disable      | Diamana          |
|                                                                                                    |                              |                               |                                         |   | Properties Usable    | Diagnose         |
| e also                                                                                                    |                              |                               | how characters                          |   |                      |                  |
| ernet Options                                                                                                    |                              |                               |                                         |   |                      | Clos             |
|                                                                                                    |                              |                               |                                         |   |                      |                  |

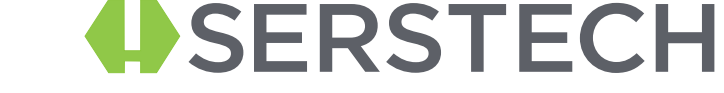

Then get the IP address of the ChemDash server that can be found by typing

in the taskbar Command Prompt

| All Apps Documents Web More 🕶                                              | جې ···                                                                                                    |
|----------------------------------------------------------------------------|----------------------------------------------------------------------------------------------------|
| Best match Command Prompt App Search the web                               |                                                                                                    |
| <ul> <li>Command prompt - See web results</li> <li>Settings (2)</li> </ul> | Command Prompt<br>App                                                                                                    |
|                                                                            | <ul> <li>□ Open</li> <li>□ Run as administrator</li> <li>□ Open file location</li> <li>□ Pin to Start</li> <li>□ Pin to taskbar</li> </ul> |

• Double-click on the app Command Prompt and type "ipconfig" in the command line and hit Enter; you will find the IP address (IPv4 Address).

This IP number should be put in the ChemDash Server field, as shown below.

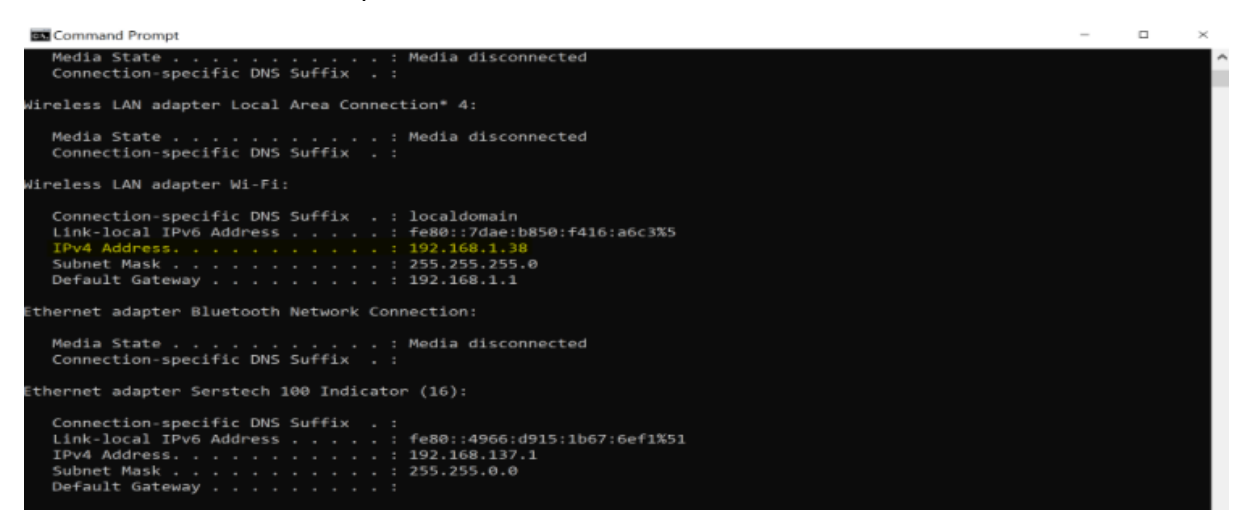

Go back to ChemDash and fill in all requested information as per indications.

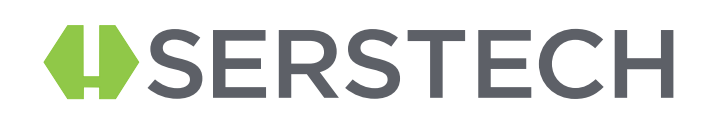

|         | ChemDash                | Welcome temporaryadmin                                                                                               |               |                                                |                                                     | O                                      | =   | 16 |
|---------|-------------------------|----------------------------------------------------------------------------------------------------|---------------|------------------------------------------------|-----------------------------------------------------|----------------------------------------|-----|----|
| ≕<br>61 | MEASUREMENTS<br>REPORTS | Statistics<br>50<br>Measurements                                                                                     |               | 3<br>Libraries                                 | 51<br>User                                          |                                        |     |    |
|         | DEVICES<br>LIBRARIES    | く Device 131803EC0004 孕<br>Details                                                                                   | Scan          |                                                |                                                     | System                                 |     |    |
| ê       | ADMIN                   | IP adress: 192,168,1.199<br>Netmask: 255,255,25,0<br>Default router: 192,168,1,1<br>ChemOxoli demdach.com<br>Server: | DHCP enabled. | DNS Server 1:<br>DNS Server 2:<br>NTP Servers: | 88.8.4<br>98.4.4<br>poolntporg<br>time't google.com | WLAN 550 C<br>WLAN encryption key: *** | , ( | ×  |

• After the setup it is done, the information needs to be sent to the instrument. Sync the instrument with ChemDash, by clicking on the Sync icon.

|   | ChemDash                           | Welcome temporaryadmin                                                         |                              | ©                   | = | ıĿ |
|---|------------------------------------|--------------------------------------------------------------------------------|------------------------------|---------------------|---|----|
|   | MEASUREMENTS<br>REPORTS<br>DEVICES |                                                                                |                              | DEVICE 131803EC0004 |   |    |
| Û | LIBRARIES                          | ₹         Q         III           If Model Name         Serstech 100 Indicator | E Product type IND-1001-NEHP |                     |   |    |

• The instrument will now automatically restart. Remove the USB cable and insert the Wi-Fi adaptor. A message will pop-up and shows that the device was connected.

#### How to pair data

The instrument pairs itself to the first instance of a ChemDash. The main purpose with this feature is to prevent the user to upload measurements to an involuntary instance of ChemDash. Furthermore, before any data is transmitted to ChemDash, a user with "ChemDash Connection Privilege" must have logged in on the instrument.

To connect to a new instance of ChemDash, the User needs unpair the instrument from the previous instance of ChemDash. To unpair the instrument:

Log in the instrument as 'Admin'

- Press the 'Quick Menu' button and select 'Settings'
- After, select 'Administration' and 'Unpair Device'
- Once the instrument is unpaired, it will restart.

Now the instrument is Unpaired. After it has been unpaired a User with the "ChemDash Connection Privilege" needs to log in on the instrument again, while it is connected to the new instance of ChemDash to allow data to be uploaded.

#### How to synchronize the device

Sync the instrument with ChemDash, by clicking on the Sync icon. If the instrument is connected via USB cable or WiFi, the synchronization will take place immediately, causing a restart of the device. If the instrument is not connected, the synchronization will happen when the device will be connected to the app.

|        | ChemDash                          | Welcome temporaryadmin |                                      | <b>1</b>            |  |    |
|--------|-----------------------------------|------------------------|--------------------------------------|---------------------|--|----|
| =<br>0 | ek<br>D measurements<br>D reports |                        |                                      | DEVICE 131803EC0004 |  | 11 |
| 8      | DEVICES                           |                        |                                      |                     |  |    |
| â      | ADMIN                             | Model Name             | Product type Saria IND-1001-NEHP 131 |                     |  |    |

#### How to manage the device through ChemDash 2.0

The instrument can be handled via the application by entering the Devices section; there the User can see all connected devices to the app. By clicking the expandable dots, he/she can see all the commands given to the device, the Logs, update the Firmware or restart the device. By clicking on a specific device, several sections will appear: Details, Scan, Network and System.

By connecting any instrument to the application, it will automatically pair with Chemdash.

#### How to add device users through ChemDash 2.0

In order to add some users to the selected device, the Admin must enter the Device details tab and then from the Users section, he/she must click on 'Add Users' button. Another

window will open displaying all the available users that can be added. The ones that are already there, are greyed out so they cannot be selected anymore.

| Welco | ome temporaryadmin     |   |                            |                                               |                      | ⊕ <sup>en</sup> | <b>₽</b> |   |
|-------|------------------------|---|----------------------------|-----------------------------------------------|----------------------|-----------------|----------|---|
| < De  | vice 131B03EC0004      |   |                            |                                               |                      |                 |          |   |
| Ŧ     | Q III                  |   |                            |                                               |                      |                 |          |   |
|       | Family NameFamily name |   | User CategoryUser Category | Chemdash User IdID                            | Given NameGiven name |                 |          |   |
|       | Default                |   |                            |                                               | Admin                |                 |          |   |
|       | S                      | ð | SuperAdmin                 | S-1-5-21-3157838925-2358588427-846330340-1000 | N                    |                 |          |   |
|       | DESKTOP-BJE5IQ3        |   |                            | N/A                                           | Noemi                |                 |          |   |
|       | Default                |   | N/A                        | N/A                                           | User                 |                 |          |   |
|       | AzureAD                | ð | Disabled                   | a678df8f-9bb6-4c53-99c6-6311026766ed          | ChemDash.support@    | erstech.co      | om       |   |
|       | AzureAD                | 6 | Disabled                   | f94c3fc4-5e11-42ba-bd64-bdc2e69cb0e4          | Emergency.user@sers  | tech.com        |          | + |

After having selected the desired users, we click on "Add to Device" button and the action is done.